Researcher Soft Skill 2012

# Nota Pengenalan Asas SPSS

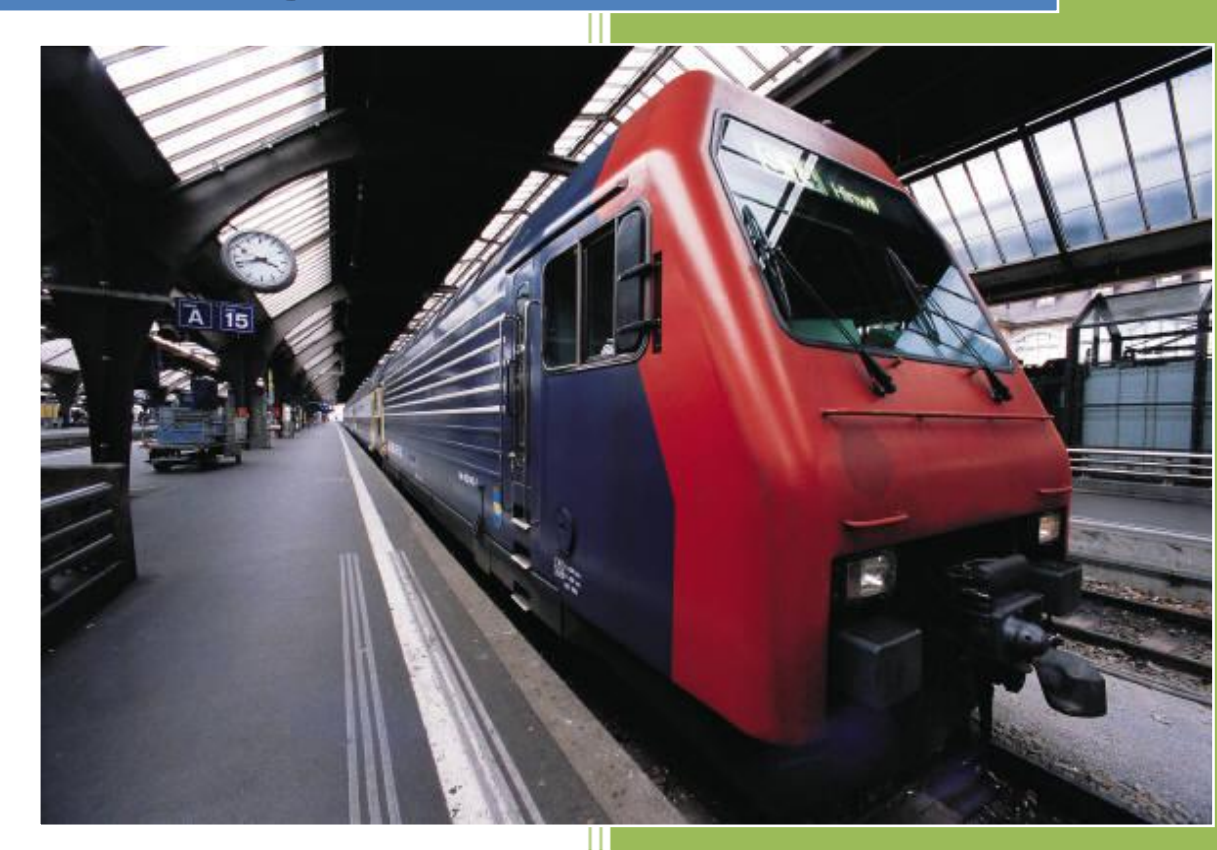

Disediakan oleh: Dr Hj Suhazeli Abdullah suhazeli@yahoo.com

# Contents

| Daftar Kandungan                                           | Error! Bookmark not defined. |
|------------------------------------------------------------|------------------------------|
| PENGENALAN ASAS SPSS                                       | 3                            |
| Pendahuluan kepada sistem analisa berkomputer              | 3                            |
| Bagaimana bermula                                          | 3                            |
| Menyimpan data bagi tujuan analisis                        | 3                            |
| Mencipta variabel dalam SPSS                               | 5                            |
| Memasukkan label ke dalam variabel                         | 7                            |
| Import Fail                                                |                              |
| Import                                                     |                              |
| Menjelajah (Exploring)                                     | 14                           |
| Explore dalam SPSS                                         | 15                           |
| Transform Data [Compute & Recode]                          |                              |
| Compute                                                    |                              |
| Recode                                                     | 21                           |
| Frekuensi (Frequency)                                      |                              |
| Statistics and plots                                       |                              |
| Mencari Frequency dalam SPSS                               |                              |
| Penjelasan Data (Descriptives)                             |                              |
| COPY & PASTE                                               |                              |
| Select And Deselect Case                                   |                              |
| Lampiran: Kesesuaian Ujian Statistik Dengan Jenis Variabel |                              |
| Jadual ujian parametrik bivariat                           |                              |
| Jadual ujian non-pararnetrik bivariat                      |                              |

#### PENGENALAN ASAS SPSS

#### Pendahuluan kepada sistem analisa berkomputer.

Kita sudah berada dizaman yang senang dan canggih. Setiap analisa yang dilaku pada masa kini menggunakan kecanggihan yang ada iaitu program komputer yang di reka khas untuk statistik.

Selain dari SPSS, pelbagai program dipasaran boleh digunakan untuk menganalisa sesuatu kajian. Epi info yang dikeluarkan of CDC WHO juga selalu digunakan oleh para pengkaji. Epi info boleh didapati (muat turun) secara percuma dari website <a href="http://www.cdc.gov/epiinfo/installation.htm">http://www.cdc.gov/epiinfo/installation.htm</a>.

SPSS Adalah salah satu program komputer yang digunakan dalam menyimpan, menganalisa dan mengolah data statistik kajian. SPSS adalah ringkasan kepada Statistical Product and Service Solution. Ia boleh didapati melalui laman web <u>www.spss.com</u>. SPSS juga mempunyai cawangannya di Malaysia. Maklumat lanjut boleh didapati melalui website <u>http://www.spss.com.my/</u>. Buku panduan ini dan kursus yang kita jalankan ini akan menggunakan SPSS versi yang ke 17.0 (salinan evaluasi/evaluation copy)

#### Bagaimana bermula

Pembelajaran ini boleh dilakukan 2 cara, iaitu secara online atau melakukan latihan dengan menggunakan nota yang telah disediakan. Untuk mendapatkan nota tersebut, anda boleh download fail-fail berikut dan cetakkannya menggunakan printer (format Adobe Acrobat \*.pdf—sila lawat laman web <u>http://suhazeli-files.blogspot.com/</u>). Anda juga dibekalkan dengan beberapa fail tambahan dalam CD untuk dijadikan bahan latihan.

#### Menyimpan data bagi tujuan analisis.

Apabila sesuatu kajian dilakukan, banyak data dikumpulkan dari cerapan, soal selidik, pemeriksaan klinikal atau ujian makmal. Data tersebut dalam pelbagai bentuk dan jenis. Ada data kualitatif, kuantitatif atau pengenalan (identifier). Selepas dikumpulkan, data ini biasanya akan dimasukkan ke dalam buku data/rekod terlebih dahulu. Data ini biasanya disusun seperti dibawah;

| norekod umur etnik pekan Marital sekolah | jenisker | ahliisiru | pariti |
|------------------------------------------|----------|-----------|--------|
|------------------------------------------|----------|-----------|--------|

3 | Researcher Soft Skill, 12th July 2012 | Best Western Wana Melaka

| 1  | 35 | Malay | КВ       | Married | Secondary | Housewife  | 5  | 3 |
|----|----|-------|----------|---------|-----------|------------|----|---|
| 2  | 24 | Malay | PASIRMAS | Married | Secondary | Field work | 2  | 1 |
| 3  | 36 | Malay | КВ       | Married | Secondary | Housewife  | 7  | 6 |
| 4  | 21 | Malay | BACHOK   | Married | Secondary | Housewife  | 2  | 1 |
| 5  | 21 | Malay | КВ       | Married | Secondary | Field work | 10 | 1 |
| 6  | 20 | Malay | KBKERIAN | Married | Secondary | Housewife  | 2  | 1 |
| 7  | 34 | Malay | КВ       | Married | Nil       | Housewife  | 10 | 9 |
| 8  | 29 | Malay | BACHOK   | Married | Secondary | Field work | 5  | 2 |
| 9  | 37 | Malay | KB       | Married | Secondary | Housewife  | 7  | 5 |
| 10 | 30 | Malay | BACHOK   | Married | Secondary | Housewife  | 4  | 2 |

Baris teratas sekali adalah nama variabel, data individu kemudiannya disusun berturutan dibawah. Selepas itu barulah data ini dimasukkan ke dalam perisian SPSS. Sebelum data dimasukkan, perlulah kita menyediakan tempat variabel tersebut di dalam SPSS. Senaraikan nama-nama variabel tersebut terlebih dahulu dan jenisnya sama ada kategorikal (string dalam SPSS) atau numerikal (numeric dalam SPSS). Nama-nama variabel itu hendaklah mengikuti syarat-syarat berikut;

- Unik berbeza antara satu sama lain
- Hanya 8 huruf atau kurang
- Hanya menggunakan alphanumeric, tiada simbol seperti %.,\*& atau SPACE
- Mempunyai makna tertentu agar mudah difahami e.g. n1rekod yang memberi makna soalan pertama mengenai nombor rekodnya.
- Tidak dimulai dengan nombor.

Penkodan bagi setiap variabel juga hendaklah ditentukan terlebih dahulu (e.g. bagi etnik M=Melayu, C=Cina etc) bagi data yang ingin dimasukkan.

## Mencipta variabel dalam SPSS

1. Mula-mula buka perisian SPSS. (Klik START > PROGRAMS > SPSS 17 > SPSS17)

| <ul> <li>SPSS 17</li> <li>SPSS 17</li> <li>SPSS Legacy Viewer</li> <li>Syntax Manual</li> <li>Uninstall SPSS 17</li> <li>Startup</li> <li>Super Flexible File Synchronizer</li> <li>The Plugin Site</li> <li>Ulead GIF Animator 5</li> <li>Ulead VideoStudio 11</li> </ul> | T           |
|----------------------------------------------------------------------------------------------------|-------------|
| 4 Back                                                                                                    |             |
| Search programs and files                                                                                                    | Shut down 🕨 |
| 📀 🛜 🔚 🖸                                                                                                    | 🜔 🖪 🔮       |

2. Anda akan melihat tetingkap seperti di bawah. Tetingkap ini dikenali sebagai DATA

| DITOR, Berikut adalah penjelasan mengenai tetingkan tersebut. |              |              |              |                   |                 |                |                   |                  |                |       |
|---------------------------------------------------------------|--------------|--------------|--------------|-------------------|-----------------|----------------|-------------------|------------------|----------------|-------|
|                                                               |              |              | aaanan       | penjerasa         |                 |                |                   |                  | - Titl         | e Bar |
| Unt                                                           | titled1      | [DataS       | Set0] - S    | PSS Statistic     | s Data Edi      | tor –          |                   |                  |                |       |
| <u>F</u> ile                                                  | <u>E</u> dit | <u>∨</u> iew | <u>D</u> ata | <u>T</u> ransform | <u>A</u> nalyze | <u>G</u> raphs | <u>U</u> tilities | Add- <u>o</u> ns | <u>W</u> indow | Help  |
| 😕 🖪                                                           |              | ШŤ           | ••           | - <u>11</u>       | ? М             | *              | <b>#</b>          | 📑 📎              | 2              | abcy  |
| 1:                                                            |              |              |              |                   |                 |                |                   |                  |                | Menu  |
|                                                               |              |              | var          | var               | V               | /ar            | var               | Tool             | Bar            | var   |
|                                                               | 1            |              |              | <u> </u>          |                 |                | Var               | riable Col       | umn            |       |
|                                                               | 2            | _            |              |                   |                 |                | L                 |                  |                |       |
|                                                               | 3            |              |              |                   |                 |                |                   | <u> </u>         |                |       |
|                                                               | ~            | 4            |              |                   |                 |                |                   |                  | Data           | a Row |
|                                                               |              |              |              |                   |                 |                | Task Ba           | r 📃              |                |       |
| Data \                                                        | View         | Varia        | able Viev    | ,                 |                 |                |                   |                  |                |       |

3. Bawa cursor ke Task Bar Variable View. Requester berikut akan kelihatan.

| 🚰 Untitled1 [              | Untitled1 [DataSet0] - SPSS Statistics Data Editor |    |                        |                  |                                   |         |        |         |         |       |         |
|----------------------------|----------------------------------------------------|----|------------------------|------------------|-----------------------------------|---------|--------|---------|---------|-------|---------|
| <u>File E</u> dit <u>\</u> | ∕iew <u>D</u> ata                                  | Ir | ansform <u>A</u> nalyz | e <u>G</u> raphs | hs Litilities Add-ons Window Help |         |        |         |         |       |         |
| 🕞 🗏 🔒                      | 📴 🌎                                                | •  | 🏊 🖦 📴 M                | 1 📲 📩            | 🗄 🦺 📑                             | 💽 🍲 🍆 😻 |        |         |         |       |         |
|                            | Nam                                                | е  | Туре                   | Width            | Decimals                          | Label   | Values | Missing | Columns | Align | Measure |
| 1                          |                                                    |    |                        |                  |                                   |         |        |         |         |       |         |
| 2                          |                                                    |    |                        |                  |                                   |         |        |         |         |       |         |
| 3                          |                                                    |    |                        |                  |                                   |         |        |         |         |       |         |
| 4                          |                                                    |    |                        |                  |                                   |         |        |         |         |       |         |
| 5                          |                                                    |    |                        |                  |                                   |         |        |         |         |       |         |
| 6                          |                                                    |    |                        |                  |                                   |         |        |         |         |       |         |

Masukkan nama variabel Edit>Insert Variable> atau double click petak C1R1. Bagi

contoh ini, masukkan "norekod". Selepas itu klik Enter. berikut akan kelihatan.

| 🚰 Untitl               | Untitled1 [DataSet0] - SPSS Statistics Data Editor                                                                                                  |         |         |       |          |         |        |         |         |         |         |
|------------------------|----------------------------------------------------------------------------------------------------|---------|---------|-------|----------|---------|--------|---------|---------|---------|---------|
| <u>File</u> <u>E</u> c | jile <u>Edit V</u> iew <u>D</u> ata <u>T</u> ransform <u>A</u> nalyze <u>G</u> raphs <u>U</u> tilities Add- <u>o</u> ns <u>Wi</u> ndow <u>H</u> elp |         |         |       |          |         |        |         |         |         |         |
| 🗁 🔒 i                  | <b>.</b> .                                                                                                    | 🗄 🔶 🔶   | i 💀 📑 🥻 | i 📲 📩 | 🗄 🦺 📑    | 💿 🃀 🌑 😻 |        |         |         |         |         |
|                        |                                                                                                    | Name    | Туре    | Width | Decimals | Label   | Values | Missing | Columns | Align   | Measure |
| 1                      | r                                                                                                    | norekod | Numeric | 8     | 2        |         | None   | None    | 8       | ≡ Right | 🔗 Scale |
| 2                      |                                                                                                    |         |         |       |          |         |        |         |         |         |         |
| 3                      |                                                                                                    |         |         |       |          |         |        |         |         |         |         |
| 4                      |                                                                                                    |         |         |       |          |         |        |         |         |         |         |

- 4. Memandangkan variabel norekod hanyalah variabel identifier dan tidak akan dianalisa, pilih jenis string dan bilangan 'character' sebagai 3
- 5. Isikan COLUMN WIDTH sebagai 8 dan TEXT ALIGNMENT sebagai CENTER. Ini akan memudahkan kita semasa memasukkan data kelak. Selepas itu klik pada OK. Variabel yang tertera di DATA EDITOR adalah seperti berikut.

| Untitled1 [DataSet0] - SPSS Statistics Data Editor |                             |                      |                    |  |  |  |  |  |
|----------------------------------------------------|-----------------------------|----------------------|--------------------|--|--|--|--|--|
| <u>F</u> ile <u>E</u> dit ⊻                        | jew <u>D</u> ata <u>T</u> r | ansform <u>A</u> nal | yze <u>G</u> raphs |  |  |  |  |  |
| 🗁 📙 🔔 🛛                                            | 📴 🔶 萨                       | <u>}?</u> (          | M 📲 📩 🛔            |  |  |  |  |  |
| 14 :                                               |                             |                      |                    |  |  |  |  |  |
|                                                    | norekod                     | var                  | var                |  |  |  |  |  |
| 1                                                  |                             |                      |                    |  |  |  |  |  |
| 2                                                  |                             |                      |                    |  |  |  |  |  |
| 3                                                  |                             |                      |                    |  |  |  |  |  |
| 4                                                  |                             |                      |                    |  |  |  |  |  |
| 5                                                  |                             |                      |                    |  |  |  |  |  |
| 6                                                  |                             |                      |                    |  |  |  |  |  |
| 7                                                  |                             |                      |                    |  |  |  |  |  |
| 8                                                  |                             |                      |                    |  |  |  |  |  |

 Lakukan perkara yang sama bagi variabel seterusnya (rujuk kepada lampiran data) iaitu;

#### Latihan 1: Memasukkan nama variable dan jenis dalam SPSS spreadsheet

Sila masukkan nama variable dan jenis ke dalam SPSS spreadsheet

LATIHAN 1

| Variable<br>Name | Туре    | Column<br>Formatting<br>(Width) | Bilangan<br>(Decimal) |
|------------------|---------|---------------------------------|-----------------------|
| Age              | Numeric | 3                               | 1                     |
| Race             | Numeric | 4                               | 1                     |
| Residenc         | String  | 8                               | 0                     |
| Marital          | Numeric | 7                               | 0                     |
| Education        | Numeric | 8                               | 1                     |
| Typework         | Numeric | 8                               | 1                     |

7. Di akhir sesi di atas, anda akan mendapat DATA EDITOR sedemikian.

| 📰 ben         | gkelspss - Sl               | PSS Da          | ta Editor         |                         |                                |                 |          |   |  |  |
|---------------|-----------------------------|-----------------|-------------------|-------------------------|--------------------------------|-----------------|----------|---|--|--|
| <u>File E</u> | dit <u>V</u> iew <u>D</u> a | ta <u>T</u> ran | isform <u>S</u> t | atistics <u>G</u> raphs | <u>U</u> tilities <u>W</u> ind | :ow <u>H</u> eb |          |   |  |  |
| 2             |                             |                 |                   |                         |                                |                 |          |   |  |  |
|               |                             |                 |                   |                         |                                |                 |          |   |  |  |
|               |                             |                 |                   |                         |                                |                 |          |   |  |  |
|               | norekod                     | age             | race              | residenc                | marital                        | educatio        | typework |   |  |  |
| 1             |                             |                 |                   |                         |                                |                 |          |   |  |  |
| 2             | -                           | 2 2             | 5                 |                         |                                |                 |          |   |  |  |
|               |                             | 8 8             |                   |                         | 82<br>82                       |                 |          | _ |  |  |

## Memasukkan label ke dalam variabel

- SPSS mempunyai satu kelebihan yang unik, iaitu ia boleh menayangkan maksud sebenar penkodan melalui arahan VALUE LABELS. Apabila arahan ini digunakan, data yang dimasukkan dalam bentuk kod (eg 1 bagi Melayu, 2 bagi Cina) akan tertera dalam maksud sebenarnya iaitu Melayu atau Cina. Bagi menjelaskannya dengan lebih lanjut, kita akan lakukan latihan selanjutnya.
- 2. Right click di atas nama variabel RACE dan pilih VALUES. Kemudian pilih butang tiga

titik None

. Requester berikut akan kelihatan.

| Value  | Labels         |                | X        |
|--------|----------------|----------------|----------|
| Value: |                |                | Spelling |
| Label: |                |                |          |
|        | Add            |                |          |
|        | Change         |                |          |
|        | <u>R</u> emove |                |          |
|        |                |                |          |
|        |                | OK Cancel Help |          |

Dan masukkan Value dan Label seperti berikut

| INITIE         |                           |      | A DUALE  |
|----------------|---------------------------|------|----------|
| 🛃 Value Labels |                           |      | X        |
| Value Labels   |                           |      | Spelling |
| Label:         |                           |      |          |
|                | 1 = "MELAYU"              |      |          |
| <u>A</u> dd    | 2 = "CINA"<br>3 = "INDIA" |      |          |
| Change         | 4 = "LAIN-LAIN"           |      |          |
| Remove         |                           |      |          |
|                |                           |      |          |
|                |                           |      |          |
|                | OK Cancel                 | Help |          |
|                |                           |      |          |

- Masukkan perkataan RACE dalam petak VARIABLE LABEL. Pada petak VALUE, masukkan nilai 1. Kemudian masukkan perkataan MALAY dalam petak VALUE LABEL. Tekan butang ADD. Lakukan yang sama bagi 2=CHINESE, 3=INDIAN dan 4=OTHERS.
- 4. Tekan butang CONTINUE dan kemudian butang OK.

5. Sebagai percubaan masukkan nilai 1, 2, 3 dan 4 pada kolum RACE seperti rajah dibawah.

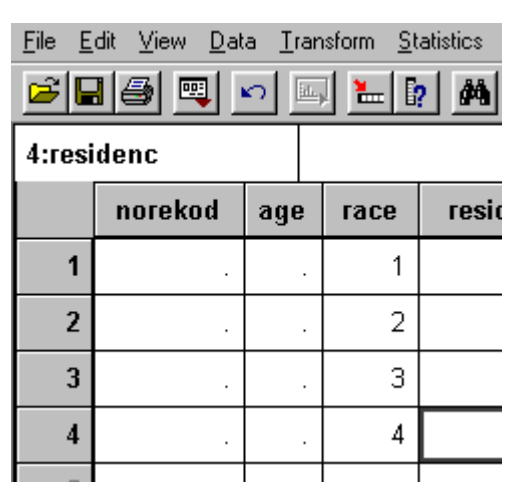

6. Tekan pada butang VALUE LABELS.(dalam bulatan merah dibawah)

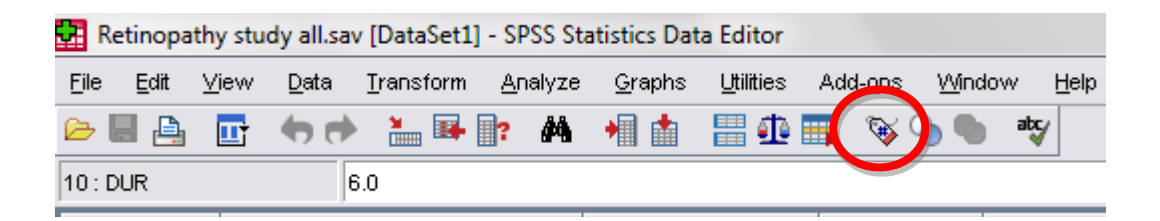

7. Data tadi akan kelihatan sedemikian. Inilah gunanya label. Label yang sama akan digunakan dalam jadual, rajah dan apa jua hasil yang diterbitkan dari variabel ini. Oleh itu lebih baik anda menggunakan label sepertimana yang anda inginkan ia akan tertera dalam laporan akhir kelak (eg English atau Bahasa Malaysia) kerana rajah atau jadual yang terhasil boleh ditampal (paste) terus dari SPSS ke word processor

#### seperti Word 2003/2007.

| <u>G</u> raphs | <u>U</u> tilities | Add- <u>o</u> ns | Window | Help     |
|----------------|-------------------|------------------|--------|----------|
| •              | 🔡 🦺               | 📑 💊 🤇            | è 🌗 è  | <b>V</b> |

| ICNO           | AGE | RACE   |
|----------------|-----|--------|
| 5300921-11-515 | 56  | MELAYU |
| 450524-11-512  | 64  | MELAYU |
| 460722-11-5035 | 63  | MELAYU |
| 480308-11-5177 | 61  | MELAYU |
| 440728-11-5193 | 65  | MELAYU |
| 490803-11-5157 | 60  | MELAYU |
| 461107-11-5185 | 63  | MELAYU |
| 620127-11-5356 | 47  | MELAYU |
| 560909-11-5025 | 53  | MELAYU |

#### Latihan 2: Latihan melengkapkan variable dan label dalam SPSS spreadsheet 类

Sebagai latihan, lengkapkan label-label berikut.

| kan label-label berikut. |                    | ( LATIHAN 2 ) |
|--------------------------|--------------------|---------------|
| Variabel                 | Label              |               |
| Marital                  | 0=single           |               |
|                          | 1=married          |               |
|                          | 2=divorced/widowed |               |
| Education                | 1=Nil              |               |
|                          | 2=Primary          |               |
|                          | 3=Secondary        |               |
|                          | 4=Tertiary         |               |
| Typework                 | 1=Housewife        |               |
|                          | 2=Office work      |               |
|                          | 3=Fieldwork        |               |

>

## **Import Fail**

#### Import

SPSS boleh mengimpot data dari pelbagai perisian yang lain. Antaranya adalah;

- SPSS. Opens data files saved by SPSS for Windows, Macintosh, UNIX, and also by the DOS product SPSS/PC+.
- SPSS/PC+. Opens SPSS/PC+ data files.
- SYSTAT. Opens SYSTAT data files.
- SPSS portable. Opens SPSS data files saved in portable format. Saving a file in portable format takes considerably longer than saving the file in SPSS format.
- Excel. Opens spreadsheet files saved in Excel 4 or earlier versions. For Excel 5 or later versions, use Open ODBC with the appropriate Excel ODBC driver.
- Lotus 1-2-3. Opens data files saved in 1-2-3 format for release 3.0, 2.0, or 1A of Lotus.
- SYLK. Opens data files saved in SYLK (symbolic link) format, a format used by some spreadsheet applications.
- dBASE. Opens dBASE format files for either dBASE IV, dBASE III or III PLUS, or dBASE
   II. Each case is a record. Variable and value labels and missing-value specifications are lost when you save a file in this format.
- Tab-delimited. Opens ASCII text data files with data values separated by tabs.

Latihan 3: Untuk mengimpot fail adalah mudah. Contoh yang ingin ditunjukkan adalah dari format Excel iaitu Latihan Excel Pesakit DM Convert SPSS.xls 
 LATIHAN 3

 Klik menu FILE>OPEN. Pada requester yang tertera, tukarkan ke folder yang anda simpan atau CD/USB drive dalam petak LOOK IN. Pada petak FILES OF TYPE, pilih jenis Excel (\*.xls). Akan kelihatan nama <u>Latihan Excel Pesakit DM Convert SPSS</u> pada senarai fail. Pilih fail tersebut\_dan klik OPEN.

| 🛃 Open Data |                                                                                                    | ×            |
|-------------|----------------------------------------------------------------------------------------------------|--------------|
| Look in:    | 📙 Researcher Soft Skill 2012 🔹 🗈 😁 🖿                                                                                                    |              |
| Recent      | <ul> <li>Bahan Dr Suhazeli</li> <li>Bahan Dr Zainal</li> <li>Confirm letter</li> <li>Budget.xlsx</li> <li>Researcher Soft Skill Workshop 2012_list name.xls</li> </ul> |              |
| Desktop     |                                                                                                    |              |
| Documents   |                                                                                                    |              |
|             | File name:                                                                                                    | pen          |
| Computer    | Files of type: Excel (*.xls, *.xlsx, *.xlsm)                                                                                                    | aste         |
|             | Minimize string widths based on observed values                                                                                                    | ancel        |
| Network     | <u>R</u> etrieve File From Predictive Enterprise Repository                                                                                                    | <u>t</u> elp |

2. Data akan masuk terus kepada DATA EDITOR dan pernyataan pemprosesan akan disebutkan dalam tetingkap DATA OUTPUT.

| Opening Excel | Data Source                                                                       |
|---------------|-----------------------------------------------------------------------------------|
| D:\FMSA\Resea | rcher Soft Skill 2012\Bahan Dr Suhazeli\Latihan Excel Pesakit DM Convert SPSS.xls |
| Read variab   | ble names from the first row of data                                              |
| Worksheet:    | Pesakit DM2 [A1:L268]                                                             |
| Range:        |                                                                                   |
| Maximum width | for string columns: 32767                                                         |
|               | OK Cancel Help                                                                    |

3. Dan paparan akan keluar seperti berikut:

| 🛃 *Untitled2              | 2 [DataSet2] - SPSS Sta                  | atistics Data Editor               |                                                                |        |              |
|---------------------------|------------------------------------------|------------------------------------|----------------------------------------------------------------|--------|--------------|
| <u>F</u> ile <u>E</u> dit | <u>⊻</u> iew <u>D</u> ata <u>T</u> ransf | orm <u>A</u> nalyze <u>G</u> raphs | <u>U</u> tilities Add- <u>o</u> ns <u>W</u> indow <u>H</u> elp |        |              |
| 🗁 📙 🚔                     | 📴 🦛 💏 🔚                                  | 📭 📴 🚧 👬 📩                          | 🗒 🕂 🥅 📎 📎 👘                                                    |        |              |
| 1 : Bil                   | 1.0                                      |                                    |                                                                |        |              |
|                           | Bil                                      | Nama                               | ID                                                             | Age Si | e Race Per   |
| 1                         | 1                                        | LATIFAH BINTI                      | 5608280                                                        | 54 P   | MELAYU 39630 |
| 2                         | 2                                        | M. SALLEH BIN                      | 2805230                                                        | 59 L   | MELAYU 39630 |
| 3                         | 3                                        | PUTERI MARSIT                      | 4009010                                                        | 57 P   | MELAYU 39630 |
| 4                         | 4                                        | ZAINAB BINTI                       | 5009020                                                        | 57 L   | MELAYU 39630 |
| 5                         | 5                                        | ZAHARI BIN AB                      | 7310030                                                        | 59 P   | MELAYU 39631 |
| 6                         | 6                                        | NORIJAH BINTI                      | 5701010                                                        | 54 P   | MELAYU 39632 |
| 7                         | 7                                        | LIM KEE SWEE                       | 6212220                                                        | 51 L   | CINA 39635   |
| 8                         | 8                                        | AZEMI BIN KAS                      | 5509200                                                        | 57 L   | MELAYU 39635 |
| 9                         | 9                                        | LOH KOH                            | 4112030                                                        | 47 L   | CINA 39635   |
| 10                        | 10                                       | JOHARI BIN AL                      | 4808050                                                        | 58 P   | MELAYU 39635 |
| 11                        | 11                                       | RAHANA BINTI                       | 5904270                                                        | 58 P   | MELAYU 39635 |
| 12                        | 12                                       | ABDUL RASID B                      | 5501020                                                        | 54 L   | MELAYU 39637 |
| 13                        | 13                                       | AZLINATUN AMA                      | 5411160                                                        | 45 P   | MELAYU 39637 |
| 14                        | 14                                       | MAHAT BIN HAJ                      | 3210190                                                        | 55 L   | MELAYU 39637 |
| 15                        | 15                                       | MOHAMMAD IQBA                      | 5805090                                                        | 67 L   | MELAYU 39637 |
| 16                        | 16                                       | FARIDAH BINTI                      | 6603110                                                        | 54 P   | MELAYU 39638 |

- 4. Selepas ini bolehlah diubahsuai variabel yang telah diimpot dengan menggunakan arahan DEFINE VARIABLE.
- SAVE file yang baru diimport tadi dalam komputer/USB anda. Cadangan nama: <u>Kajian</u> <u>DM</u>.

Kejayaan anda mengimport data tersebut adalah kejayaan fasilitator jua....yang berusaha untuk menjadikan anda seorang yang pandai SPSS.

# Menjelajah (Exploring)

In exploring your data, you will be producing summary statistics and graphical displays, either for all the collected data or separately for groups of cases.

There are many reasons why you would want to explore your data, among them are

- Data screening
- Outlier identification
- Description
- Assumption checking
- Identifying characterizing differences among groups of cases (subpopulations)

Data screening may show that you have unusual values, extreme values, gaps in the data or other peculiarities.

By exploring the data, it can help determine whether

- the statistical techniques chosen would be appropriate
- you need to transform the data prior to analysis
- you may need to conduct non-parametric tests

Among the statistical output and plots that would help in exploring the data are;

- Mean, median, 5% trimmed mean, standard error, variance, standard deviation
- minimum, maximum, range, interquartile range, skewness and kurtosis and their standard errors, confidence interval for the mean (and specified confidence level), percentiles
- Huber's M-estimator, Andrew's wave estimator, Hampel's redescending Mestimator, Tukey's biweight estimator, the five largest and five smallest values, the Kolmogorov-Smirnov statistic with a Lilliefors significance level for testing normality, and the Shapiro-Wilk statistic.
- Boxplots, stem-and-leaf plots, histograms, normality plots, and spread-versus-level plots with the Levene test and transformations.

## Explore dalam SPSS

Langkah 1:

Data yang digunakan dalam latihan ini ialah data <u>Kajian DM</u>

LATIHAN 4

| <u>File E</u> dit | ⊻iew    | <u>D</u> ata | <u>T</u> ransfo | orm      | <u>A</u> nalyze | <u>G</u> raphs       | Utilities | Add | l- <u>o</u> ns        | Window            | Help |
|-------------------|---------|--------------|-----------------|----------|-----------------|----------------------|-----------|-----|-----------------------|-------------------|------|
| 🕞 📙 🚖             | <u></u> | <b>h</b> d   | ) ដ             | <b>I</b> | Report          | ts                   |           | ►   | <b>W</b>              | 🌛 🌑 👌             | ۶    |
| 1 : Bil           |         | •            | 1.0             |          | D <u>e</u> scri | iptive Statis        | tics      | ►   | <b>123</b> [          | requencies.       |      |
|                   |         | Se           | Race            |          | Ta <u>b</u> les | 3                    |           | ►   | <b>Ľ</b> 0 [          | escriptives.      |      |
|                   |         | x            |                 |          | RFM A           | Analys <u>i</u> s    |           | ►   | - <b>A</b> ; <u>E</u> | xplore            |      |
| 217               | 48 l    | L ME         | ELAYU           | 397      | Compa           | are Means            |           | ►   | <b>X</b> (            | <u>C</u> rosstabs |      |
| 218               | 61 l    | L ME         | LAYU            | 397      | <u>G</u> ener   | al Linear M          | odel      | ►   | 1/2                   | <u>R</u> atio     |      |
| 219               | 39 F    | P ME         | LAYU            | 397      | Gener           | ali <u>z</u> ed Line | ar Models | ►   | 🔁 E                   | 2-P Plots         |      |
| 220               | 45 l    | L ME         | LAYU            | 397      | Mi <u>x</u> ed  | Models               |           | ►   | 📩 🤄                   | <u>2</u> -Q Plots |      |
| 221               | 54 1    | P ME         | LAYU            | 397      | <u>C</u> orrel  | ate                  |           | ►   | .0 N                  | ov                |      |
| 222               | 47 8    | P ME         | LAYU            | 397      | <u>R</u> egre   | ssion                |           | ►   | .5 N                  | ov                |      |
| 223               | 54 l    | L ME         | LAYU            | 397      | Logline         | ear                  |           | ►   | .5 N                  | ov                |      |
| 224               | E1 0    |              | LAVE            | 307      | Neura           | Networks             |           | •   | Q N                   | <u>~~</u>         |      |

Langkah 2: Pilih variable mana yang akan diuji.

| Explore                                                                                                    | E-mcluphole (4                                                                                                    | 23                       |
|----------------------------------------------------------------------------------------------------|----------------------------------------------------------------------------------------------------|--------------------------|
| <ul> <li>✓ Age</li> <li>✓a Sex</li> <li>✓a Race</li> <li>✓a Performed_dt</li> <li>✓ level</li> <li>✓a Month</li> <li>✓ SBP</li> <li>✓ DBP</li> <li>✓a Fundus</li> </ul> | ■       Dependent List:         ●       Height         ●       Weight         ■       Eactor List:         ●       Label <u>C</u> ases by: | Statistics Plots Options |
| <ul> <li>● Both ○ Statistics</li> </ul>                                                                                                    | ○ Plots                                                                                                    |                          |
| ОК                                                                                                    | Paste Reset Cancel                                                                                                    | Help                     |

Selepas itu tekan OK.

Lihat apa yang dipaparkan:

# Explore

[DataSet1]

|        | Cases |         |      |         |       |         |  |  |
|--------|-------|---------|------|---------|-------|---------|--|--|
|        | Va    | lid     | Miss | sing    | Total |         |  |  |
|        | N     | Percent | N    | Percent | N     | Percent |  |  |
| Height | 265   | 99.3%   | 2    | .7%     | 267   | 100.0%  |  |  |
| Weight | 265   | 99.3%   | 2    | .7%     | 267   | 100.0%  |  |  |

#### **Case Processing Summary**

- 1. Jika diperhatikan bahawa terdapat 2 data yang missing. Bermakna 2 data tersebut tidak dimasukkan dalam sel-sel tertentu.
- 2. Untuk mengetahui data mana yang missing sila klik:

| SPSS | SPSS Statistics Data Editor |                  |                      |                  |      |      |     |                |                |
|------|-----------------------------|------------------|----------------------|------------------|------|------|-----|----------------|----------------|
| ta   | <u>T</u> ransform           | <u>A</u> nalyze  | <u>G</u> raphs       | Utilitie         | is A | \dd- | ons | <u>W</u> indow | / <u>H</u> elp |
| •    | 1                           | Repor            | ts                   |                  |      | •    | ۰   | ି 🌑            | abc            |
| 13   | 31.0                        | D <u>e</u> scr   | iptive Statis        | stics            |      | •    | Г   |                |                |
|      | ID                          | Ta <u>b</u> le:  | s                    |                  |      | •    |     | Performe       | level          |
|      |                             | RFM A            | Analys <u>i</u> s    |                  |      | ۲.   |     | d_dt           |                |
|      | 5610080                     | Comp             | are Means            |                  |      | ۲.   |     | 39712          | 7.0            |
|      | 5801310                     | <u>G</u> ener    | al Linear M          | lodel            |      | ۲.   | J   | 39712          | 10.0           |
|      | 5808310                     | Gener            | ali <u>z</u> ed Line | ar Mode          | els  | ۲.   | J   | 39713          | 4.0            |
|      | 4506081                     | Mi <u>×</u> ed   | Models               |                  |      | ۲.   | J   | 39714          | 13.0           |
|      | 3109020                     | <u>C</u> orrel   | ate                  |                  |      | ۲.   |     | 39714          | 10.0           |
| AN   | 4101060                     | <u>R</u> egre    | ssion                |                  |      | ۲.   |     | 39715          | 13.0           |
|      | 7211240                     | L <u>og</u> lin  | ear                  |                  |      | ۲.   |     | 39719          | 10.0           |
|      | 6103060                     | Neura            | l Net <u>w</u> orks  |                  |      | ۲.   | J   | 39723          | 11.0           |
|      | 5501150                     | Classi           | fy                   |                  |      | ۲.   | J   | 39729          | 14.0           |
|      | 6204250                     | <u>D</u> imen    | sion Reduc           | tion             |      | ۲.   | J   | 39730          | 10.0           |
|      | 5211300                     | Sc <u>a</u> le   |                      |                  |      | ۲.   | J   | 39730          | 12.0           |
|      | 4709281                     | <u>N</u> onpa    | arametric Te         | ests             |      | ۲.   |     | 39730          | 7.0            |
|      | 4311210                     | Forec            | asting               |                  |      | ۲.   | J   | 39730          | 6.6            |
|      | 4106021                     | <u>S</u> urviv   | /al                  |                  |      | ۲.   |     | 39730          | 9.0            |
|      | 6003150                     | M <u>u</u> ltipl | e Respons            | е                |      | ۲.   | J   | 39730          | 12.0           |
|      | 5905200                     | 🔀 Missin         | ig Value Ar          | hal <u>y</u> sis |      |      | J   | 39730          | 8.0            |
|      | 6909210                     | Mul <u>t</u> ipl | e Imputatio          | n                |      | •    | J   | 39733          | 8.0            |
|      | 4901150                     | Comp             | ex Sample:           | 3                |      | •    | J   | 39733          | 7.0            |
|      | 6009090                     | <u>Q</u> ualit   | y Control            |                  |      | •    | J   | 39733          | 7.0            |
|      | 5408051                     | 🖉 ROC (          | Cur <u>v</u> e       |                  |      |      | J   | 39733          | 6.5            |
|      | 5/09120                     |                  |                      | 50 1             | INDL | Δ    |     | 39733          | 67             |

| Display                         |                |                             |
|---------------------------------|----------------|-----------------------------|
|                                 | d by missing v | value patterns              |
| Omit patterns with less th      | ian 1          | % of cases                  |
| Sort variables by miss          | sing value pat | tern                        |
| Cases with missing value        | e sorted by i  | missing value natterns      |
| Cases with <u>missing</u> value | -:             | tere                        |
| Sort variables by miss          | sing value pat | tern                        |
| All cases, optionally sorte     | ed by selected | d variable                  |
| -Variables                      |                |                             |
| Missing Patterns for:           |                | Additional Information for: |
| Height                          | •              |                             |
|                                 |                | Sort by:                    |
|                                 |                |                             |
|                                 |                |                             |
|                                 |                | Sort Order                  |
|                                 |                | Ascending                   |
|                                 |                | O Descending                |
|                                 |                |                             |
|                                 |                |                             |

3. Akhirnya kita dapat tahu data mana yang missing tersebut:

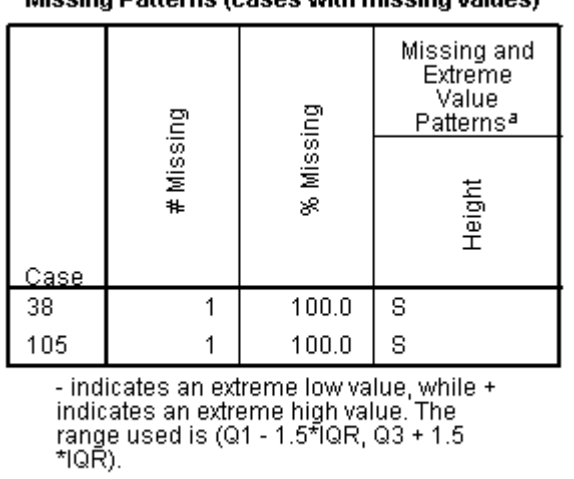

#### Missing Patterns (cases with missing values)

a. Cases and variables are sorted on missing patterns.

Sila tukar data nombor 38  $\rightarrow$  165 cm dan nombor 105  $\rightarrow$  170 cm

4. Dalam Output DISPLAY juga kita dapat lihat box-plot seperti berikut:

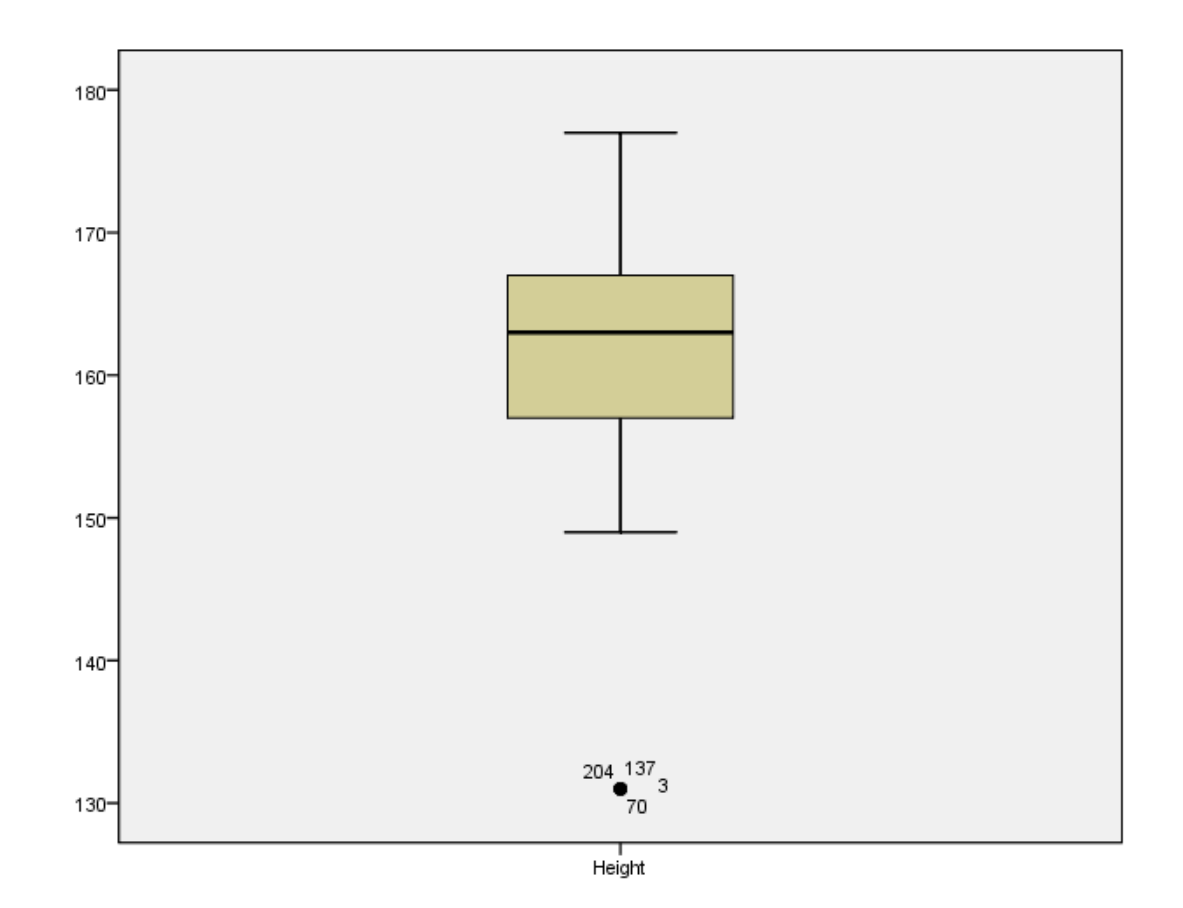

5. Untuk variable Height, data bernombor 3, 70, 137 dan 204. Sila lihat kembali kertas kajian kita, apakah nombor-nombor itu tepat atau tidak.

Berikut adalah antara hasil yang akan kelihatan pada tetingkap DATA OUTPUT.

Bincangkan hasil yang anda perolehi. Sudah pasti anda akan menemui sesuatu yang

menyeronokkan!

Latihan 5: Sila cari missing data dan data yang tidak tepat pada variable Weight.

| (Nota: Tukar missing nombor 38 $\rightarrow$ 70 kg dan nombor 105 $\rightarrow$ 80 kg ) |           |
|-----------------------------------------------------------------------------------------|-----------|
|                                                                                         | LATIHAN 5 |

## Transform Data [Compute & Recode]

Adakalanya data yang dikumpulkan tidak memenuhi keperluan analisa. Oleh itu perlu diubah terlebih dahulu. Bagi latihan kali ini, kita akan menggunakan data dari CD yang diberi iaitu .

## Compute

- 1. Buka fail Kajian DM yang baru kita import tadi.
- Kini kita akan menghasilkan satu variabel baru iaitu BMI (Body Mass Index) dari variabel WEIGHT dan variabel HEIGHT (tinggi responden). Formula BMI adalah berat (kg)/tingg<sup>i2</sup> (<sup>m2</sup>).
- 3. Klik pada menu TRANSFORM>COMPUTE (seperti dalam rajah).

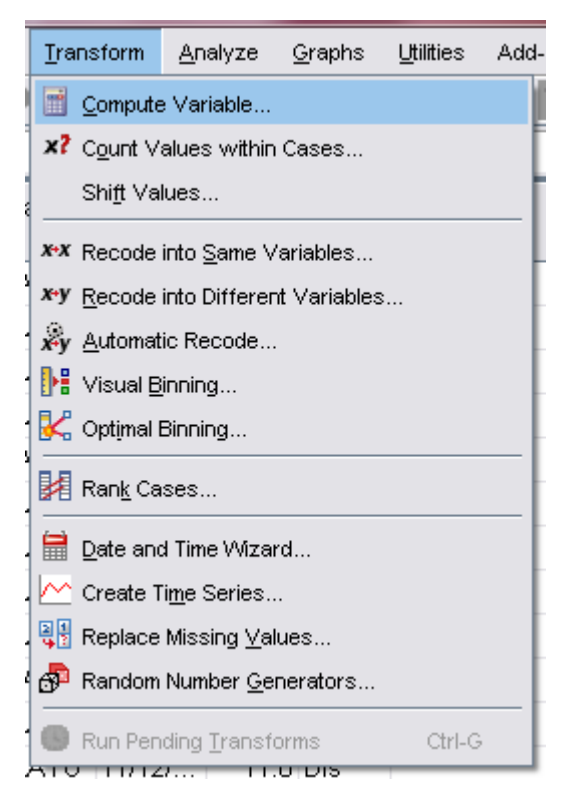

4. Requester COMPUTE VARIABLE akan tertera.

| Compute Variable                                                                                                    |    | Fundas                     | rege                                           |     | mage                                                                                                    |                                                             | X     |
|----------------------------------------------------------------------------------------------------|----|----------------------------|------------------------------------------------|-----|----------------------------------------------------------------------------------------------------|-------------------------------------------------------------|-------|
| Target Variable:         Type & Label         Image: Sex         Image: Sex <td>=</td> <td>Num<u>e</u>ric Expressio</td> <td>n:<br/>7 8 9<br/>4 5 6<br/>1 2 3<br/>0 .<br/>Delete</td> <td></td> <td>Function gro<br/>All<br/>Arithmetic<br/>CDF &amp; Nond<br/>Conversion<br/>Current Dat<br/>Date Arithm<br/><u>F</u>unctions a</td> <td>oup:<br/>central CDF<br/>le/Time<br/>netic<br/>nd Special Varia</td> <td>bles:</td> | =  | Num <u>e</u> ric Expressio | n:<br>7 8 9<br>4 5 6<br>1 2 3<br>0 .<br>Delete |     | Function gro<br>All<br>Arithmetic<br>CDF & Nond<br>Conversion<br>Current Dat<br>Date Arithm<br><u>F</u> unctions a | oup:<br>central CDF<br>le/Time<br>netic<br>nd Special Varia | bles: |
|                                                                                                    | OK | Paste E                    | eset Cancel                                    | Hel | p                                                                                                    |                                                             |       |

5. Lengkapkannya seperti rajah di bawah. Lepas tu klik OK.

| [arget Variable:<br>BMI<br>Type & Label                                                                                                    | <pre>Numeric Expressi = //eight / (Height / //eight / (Height / //eight / //eight / (Height / //eight / //eight / //eight / (Height / //eight / //</pre> | on:<br>100) ** 2                         |                                                                                                    |
|----------------------------------------------------------------------------------------------------|----------------------------------------------------------------------------------------------------|------------------------------------------|----------------------------------------------------------------------------------------------------|
| a ID<br>Age<br>Age<br>a Sex<br>A Race<br>Performed_dt<br>✓ Ievel<br>a Month<br>✓ SBP<br>✓ DBP<br>a Fundus<br>✓ Height<br>✓ Weight<br>(optional case select | + < ><br>- <= >=<br>/ &  <br>* * ~ ()                                                                                                    | 7 8 9<br>4 5 6<br>1 2 3<br>0 .<br>Delete | Function group:<br>All<br>Arithmetic<br>CDF & Noncentral CDF<br>Conversion<br>Current Date/Time<br>Date Arithmetic<br>Functions and Special Variable |

6. Sekarang lihat pada DATA EDITOR, akan kelihatan variabel baru BMI yang terhasil

(anda mungkin terpaksa scroll ke kanan).

| File                       | Edit | ⊻iev | × 1 | ⊇ata <u>T</u> ran: | sform <u>A</u> n | alyze    | Graphs | Utilities Add | i- <u>o</u> ns | Window <u>H</u> elp |      |           |        |        |       |
|----------------------------|------|------|-----|--------------------|------------------|----------|--------|---------------|----------------|---------------------|------|-----------|--------|--------|-------|
| 🗁                          | -    |      |     | b 🔿 🕌              | * ?              | <b>#</b> | 1      | 🗄 🤁 📑         | 📎 🍳            | abç                 |      |           |        |        |       |
| 106 : BM 23.46601753923746 |      |      |     |                    |                  |          |        |               |                |                     |      |           |        |        |       |
|                            |      |      | Se  | Race               | Performe         | level    | Month  | SBP           |                | DBP                 |      | Fundus    | Height | Weight | BMI   |
| <b>—</b>                   | 741  | 50   | ×   | CINA               | 02/12/           | 6.7      | Die    |               | 140            |                     | 00 1 |           | 162    | 90.0   | 20.45 |
|                            | 241  | 52   | L.  | CINA               | 02/12/           | 0.7      | DIS    |               | 140            |                     | 00 1 | NORMAL    | 103    | 00.3   | 30.43 |
|                            | 242  |      | L   | MELAYU             | 03/12/           | 6.9      | Dis    |               | 150            |                     | 90 I | NORMAL    | 172    | 65.3   | 22.07 |
| 1                          | 243  | 53   | Ρ   | MELAYU             | 03/12/           | 7.0      | Dis    |               | 140            |                     | 1 08 | NORMAL    | 162    | 78.5   | 29.91 |
| :                          | 244  | 42   | L   | MELAYU             | 04/12/           | 6.6      | Dis    |               | 160            | 1                   | 1 00 | NORMAL    | 163    | 67.8   | 25.52 |
|                            | 245  | 42   | Ρ   | CINA               | 04/12/           | 6.7      | Dis    |               | 120            |                     | 70 1 | NORMAL    | 161    | 58.6   | 22.61 |
| :                          | 246  | 35   | Ρ   | MELAYU             | 04/12/           | 12.0     | Dis    |               | 140            | _                   | 80 1 | MILD NPDR |        | 68.6   | 27.79 |
|                            | 247  | 35   | L   | MELAYU             | 05/12/           | 8.0      | Dis    |               | 156            |                     |      |           |        | 74.9   | 28.19 |
|                            | 248  | 25   | L   | MELAYU             | 05/12/           | 11.0     | Dis    |               | 150            |                     | 1 08 | NORMAL    | 157    | 62.3   | 25.27 |
|                            | 249  | 46   | Ρ   | MELAYU             | 05/12/           | 9.0      | Dis    |               | 120            |                     | 1 08 | NORMAL    | 164    | 71.9   | 26.73 |
| :                          | 250  | 42   | L   | INDIA              | 09/12/           | 8.0      | Dis    |               | 130            |                     | 1 08 | NORMAL    | 172    | 62.8   | 21.16 |
|                            | 251  | 51   | L   | MELAYU             | 10/12/           | 10.0     | Dis    |               | 110            |                     | 90 1 | MILD NPDR | 169    | 74.8   | 26.19 |
|                            | 252  | 56   | Ρ   | MELAYU             | 11/12/           | 11.0     | Dis    |               | 110            |                     | 80 1 | MILD NPDR | 157    | 57.7   | 23.41 |
|                            | 253  | 54   | Ρ   | MELAYU             | 12/12/           | 7.2      | Dis    |               | 140            |                     | 80 1 | MILD NPDR | 174    | 85.0   | 28.08 |

Latihan 6: Sila buat pengiraan mengikut formula yang anda ketahui bagi: Controlled and uncontrolled Hypertension

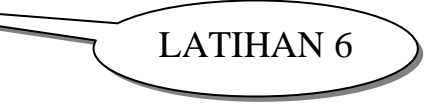

## Recode

- Kini kita akan 'recode' AGE (umur) dari data selanjar kepada AGEGROUP (kumpulan umur) iaitu <=20, 21-30, 31-40 dan >40.
- 2. Klik pada menu TRANSFORM>RECODE>INTO DIFFERENT VARIABLES.

| D                                      | Data Editor  |                          |                                     |       |                             |                       |              |      |  |  |  |  |
|----------------------------------------|--------------|--------------------------|-------------------------------------|-------|-----------------------------|-----------------------|--------------|------|--|--|--|--|
| Ņ                                      | <u>D</u> ata | <u>T</u> ransform        | <u>Statistics</u> <u>G</u> ra       | phs _ | <u>U</u> tilities           | $\underline{W} indow$ | <u>H</u> elp |      |  |  |  |  |
| Compute<br>Random Number Seed<br>Count |              |                          |                                     |       |                             |                       | ¥0           |      |  |  |  |  |
|                                        |              | <u>R</u> ecod            | e                                   | ×     | Into <u>S</u> ame Variables |                       |              |      |  |  |  |  |
| <                                      | age          | Ran <u>k</u> (           | Cases                               |       | Into                        | <u>D</u> ifferent \   | Variables    | . þe |  |  |  |  |
| 1                                      | 35           | <u>A</u> utoma<br>Create | atic Recode<br>Ti <u>m</u> e Series |       |                             | 1                     | 3            |      |  |  |  |  |
| 2                                      | 24           | Replac                   |                                     |       |                             | 1                     | 3            |      |  |  |  |  |
| 3                                      | 38           | Bun Pe                   | ending <u>T</u> ransform            | 8     |                             | 1                     | 3            |      |  |  |  |  |
| 4                                      | 21           | 1                        | BACHOK                              |       |                             | 1                     | 3            |      |  |  |  |  |

3. Dalam requester yang terhasil, pilih AGE dari petak kiri dan tekan pada ARROW ke kanan. Kemudian isikan AGEGROUP dalam petak OUTPUT VARIABLE:NAME dan klik pada CHANGE. Ianya akan kelihatan seperti di bawah.

| 🚮 Recode into Di                                                                           | fferent Variables                                                                                                    |
|--------------------------------------------------------------------------------------------|----------------------------------------------------------------------------------------------------|
| abortion<br>anemia <<br>apgar1<br>apgar5<br>birthwgt<br>bmi<br>booking<br>case<br>centchar | Numeric ⊻ariable -> Output Variable:       Output Variable         age> agegroup       Name:         agegroup       Change         Label:       Kumpulan Umur |
| chrncill <<br>deathcos <<br>educatio<br>gestage                                            |                                                                                                    |
| hb1<br>hb2                                                                                 | OK <u>Paste</u> <u>R</u> eset Cancel Help                                                                                                    |

4. Sekarang klik pada butang OLD AND NEW VALUES. Requester berikut akan tertera.

| Recode into Different Variables: Old and New Values     |                                                                  |  |  |  |  |  |  |  |  |
|---------------------------------------------------------|------------------------------------------------------------------|--|--|--|--|--|--|--|--|
| Old Value       Old Value:       C       System-missing | New Value<br>Value: 1<br>C System-missing<br>C Copy old value(s) |  |  |  |  |  |  |  |  |
| C System- or <u>u</u> ser-missing                       | Ol <u>d</u> > New:                                               |  |  |  |  |  |  |  |  |
| C Range:                                                | Add<br>Change                                                    |  |  |  |  |  |  |  |  |
| Lowest through 20                                       | Tellova                                                          |  |  |  |  |  |  |  |  |
| C Range:                                                | Output varia <u>b</u> les are strings <u>Wi</u> dth: 8           |  |  |  |  |  |  |  |  |
| through highest                                         | Convert numeric strings to numbers ('5'->5)                      |  |  |  |  |  |  |  |  |
| C All <u>o</u> ther values                              | Continue Cancel Help                                             |  |  |  |  |  |  |  |  |

Pilih seperti di atas dan klik ADD. Tukar 21-30 kepada VALUE 2, 31-40 kepada VALUE
 3, 41 THROUGH HIGHEST kepada VALUE 4. Apabila selesai, ianya akan kelihatan seperti di bawah. Tekan CONTINUE dan kemudian OK.

| Recode into Different Variables: Old and New Values |                                                                                                    |  |  |  |  |  |  |  |  |
|-----------------------------------------------------|----------------------------------------------------------------------------------------------------|--|--|--|--|--|--|--|--|
| Old Value<br>© Value:                               | New Value<br>• Value:<br>• System-missing                                                                               |  |  |  |  |  |  |  |  |
| C System-missing                                    | C Copy old value(s)                                                                                                    |  |  |  |  |  |  |  |  |
| C System- or <u>u</u> ser-missing                   | Ol <u>d</u> > New:                                                                                                    |  |  |  |  |  |  |  |  |
| C Range:<br>C Range:<br>Lowest through              | Add         Lowest thru 20> 1           Change         21 thru 30> 2           31 thru 40> 3         41 thru Highest> 4 |  |  |  |  |  |  |  |  |
| C Range:<br>through highest<br>All other values     | Output variables are strings <u>Width</u> : 8     Convert numeric strings to numbers (5'->5)     Continue Cancel Help   |  |  |  |  |  |  |  |  |

 Apabila di'scroll' ke kanan, akan kelihatan variabel baru iaitu AGEGROUP. Bagi melengkapkan langkah ini, masukkan label melalui DATA>DEFINE VARIABEL bagi AGEGROUP. Labelnya ialah 1= "less than 21 years", 2="21 to 30 years", 3="31 to 40 years" dan 4=">40 years".

LATIHAN 7

#### Latihan 7: Sila recode beberapa variable dibawah:

i. Recodekan BMI kepada kategori berikut:

| BMI         | Kod | Kategori       |
|-------------|-----|----------------|
| < 18        | 1   | Low BMI        |
| 18.1 – 25.0 | 2   | Normal BMI     |
| 25.1 – 27.0 | 3   | Overweight     |
| 27.1 - 30.0 | 4   | Obese type 1   |
| 30.1 - 35.0 | 5   | Obese type 2   |
| >35         | 6   | Morbidly obese |

ii. Recodekan HbA1c: Controlled <6.5, uncontrolled >6.5

# **Frekuensi (Frequency)**

The Frequencies procedure provides statistics and graphical displays that are useful for describing many types of variables. For a first look at your data, the Frequencies procedure is a good place to start.

For a frequency report and bar chart, you can arrange the distinct values in ascending or descending order or order the categories by their frequencies. The frequencies report can be suppressed when a variable has many distinct values. You can label charts with frequencies (the default) or percentages.

## Statistics and plots

Frequency counts, percentages, cumulative percentages, mean, median, mode, sum, standard deviation, variance, range, minimum and maximum values, standard error of the mean, skewness and kurtosis (both with standard errors), quartiles, user-specified percentiles, bar charts, pie charts, and histograms.

#### **Mencari Frequency dalam SPSS**

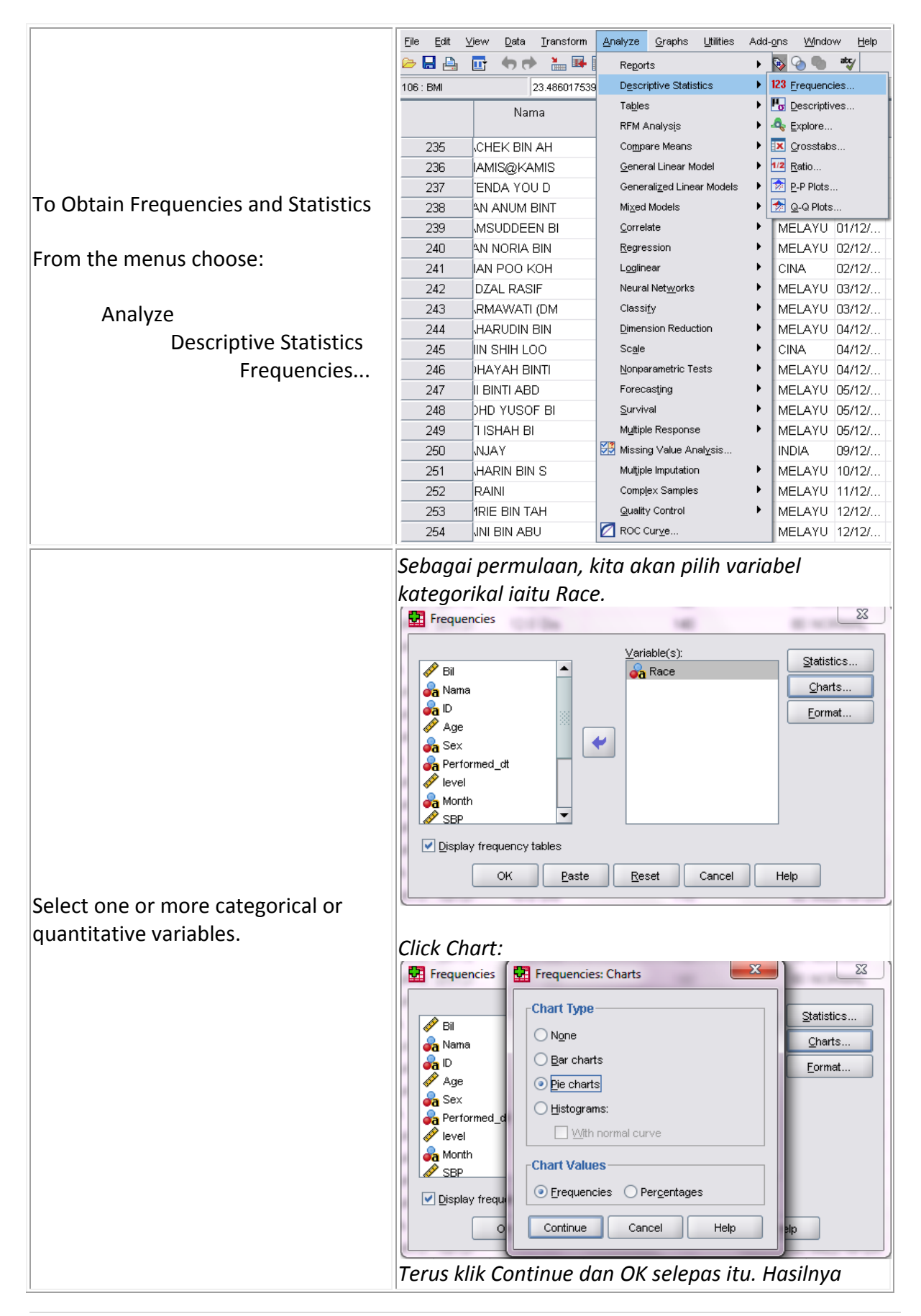

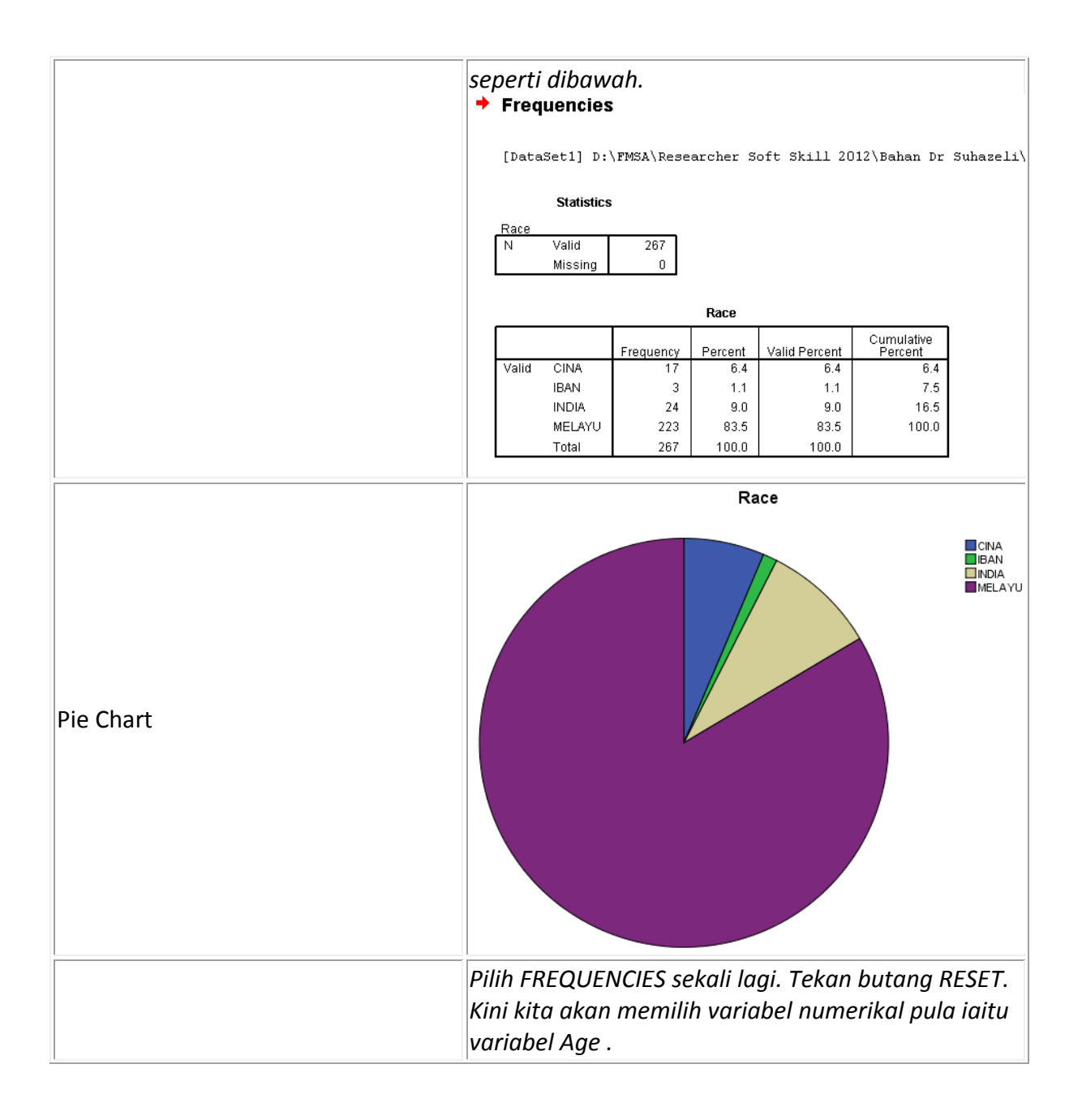

|                                  | 56 📴 Frequencies                             | 23               |
|----------------------------------|----------------------------------------------|------------------|
|                                  | 4C Variable(s):                              | Statistics       |
|                                  | Age                                          | Charts           |
|                                  |                                              | <u>E</u> ormat   |
|                                  | Percentile Values Central Tendency           |                  |
|                                  | Cut points for: 10 equal groups Median       |                  |
|                                  | Percentile(s):                               |                  |
|                                  |                                              |                  |
|                                  | Remove                                       | elp              |
|                                  |                                              | 80 NOR           |
|                                  | Values are group midpoints                   | 100 NOR          |
|                                  | Dispersion Distribution                      | 80 MILE          |
|                                  | ∐ Sia. devlationinimiumSke <u>w</u> ness     | 92 NOR           |
|                                  | Range S.E. mean                              | 80 NOR<br>80 NOR |
|                                  | Continue Cancel Help                         |                  |
|                                  |                                              |                  |
| Click Statistics for descriptive | Pilih MEAN. MODE. MEDIAN. VARIANCE. N        | 1INIMUM.         |
| statistics for quantitative      | MAXIMUM, STANDARD DEVIATION, SKEW            | NESS &           |
| variables.                       | KURTOSIS (seperti rajah).                    |                  |
|                                  |                                              |                  |
|                                  | Frequencies: Statistics                      | ×                |
|                                  | Percentile Values                            | cy               |
|                                  | Quartiles                                    |                  |
|                                  | Cut points for: 10 equal groups              |                  |
|                                  | Percentile(s):                               |                  |
|                                  |                                              |                  |
|                                  |                                              |                  |
|                                  |                                              |                  |
|                                  |                                              |                  |
|                                  | │ │ │ │ ↓ ↓ ↓ ↓ ↓ ↓ ↓ ↓ ↓ ↓ ↓ ↓ ↓ ↓ ↓ ↓      | up midpoints     |
|                                  | Dispersion Distribution                      |                  |
|                                  | Std. deviation V Minimum                     |                  |
|                                  |                                              |                  |
|                                  | Range S.E. mean                              |                  |
|                                  |                                              |                  |
|                                  |                                              |                  |
| Click Charts for bar charts nie  |                                              |                  |
| charts and histograms.           | Pilih HISTOGRAMS WITH NORMAL CURVE           |                  |
|                                  |                                              |                  |
| Click Format for the order in    |                                              |                  |
| which results are displayed      | Di sini boleh select untuk suppress table ya | ng lebih         |
| which results are displayed.     | dari 10 kategori.                            |                  |
| L                                |                                              |                  |

## Tekan OK.

Berikut adalah keputusan yang terhasil.

| Statistics             |       |  |  |  |  |  |  |  |  |
|------------------------|-------|--|--|--|--|--|--|--|--|
| _Aqe                   |       |  |  |  |  |  |  |  |  |
| N Valid                | 267   |  |  |  |  |  |  |  |  |
| Missing                | 0     |  |  |  |  |  |  |  |  |
| Mean                   | 53.32 |  |  |  |  |  |  |  |  |
| Median                 | 54.00 |  |  |  |  |  |  |  |  |
| Mode                   | 56    |  |  |  |  |  |  |  |  |
| Std. Deviation         | 8.682 |  |  |  |  |  |  |  |  |
| Skewness               | 181   |  |  |  |  |  |  |  |  |
| Std. Error of Skewness | .149  |  |  |  |  |  |  |  |  |
| Minimum                | 25    |  |  |  |  |  |  |  |  |
| Maximum                | 85    |  |  |  |  |  |  |  |  |

#### Histogram

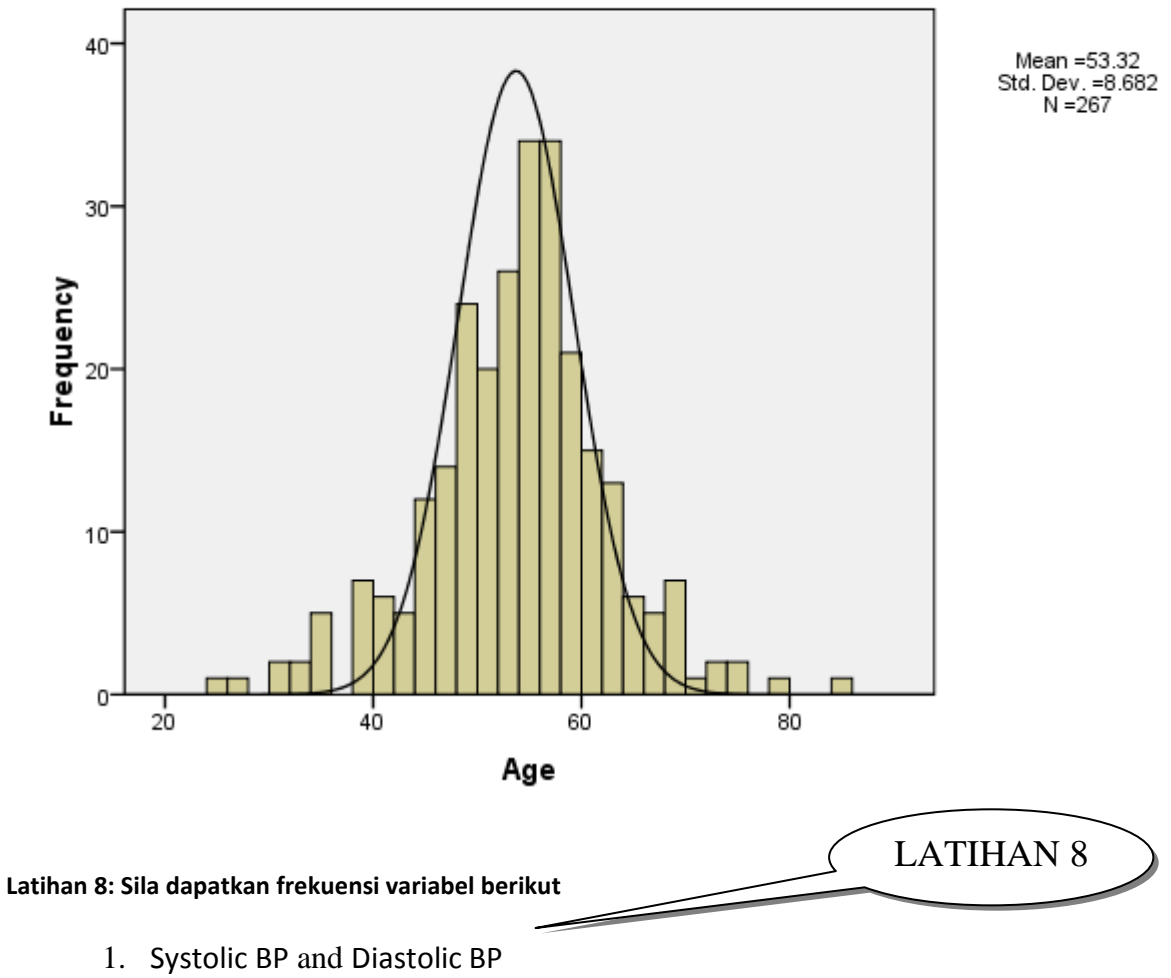

2. Height and Weight

Perkara yang sama boleh juga didapati cari arahan ANALYZE> DESCREPTIVEE STATISTICS >DESCRIPTIVES.

## Penjelasan Data (Descriptives)

The Descriptives procedure displays univariate summary statistics for several variables in a single table and calculates standardized values (z scores). Variables can be ordered by the size of their means (in ascending or descending order), alphabetically or by the order in which you select the variables (the default).

When z scores are saved, they are added to the data in the Data Editor and are available for SPSS charts, data listings, and analyses. When variables are recorded in different units (for example, gross domestic product per capita and percentage literate), a z-score transformation places variables on a common scale for easier visual comparison.

Statistics available here is Sample size, mean, minimum, maximum, standard deviation, variance, range, sum, standard error of the mean, and kurtosis and skewness with their standard errors.

## **COPY & PASTE**

- 1. Ada 2 benda yang kerap di"copy & paste" dari SPSS iaitu jadual dan graf. Yang paling mudah adalah graf, jadi kita akan mulakan dengannya terlebih dahulu.
- Pastikan perisian word processor (eg Word ) dan SPSS kedua-dua telah dibuka terlebih dahulu. Select graf yang ingin disalin dari tetingkap DATA OUTPUT dengan left-click di atasnya sekali. Akan kelihatan petunjuk merah dikirinya.

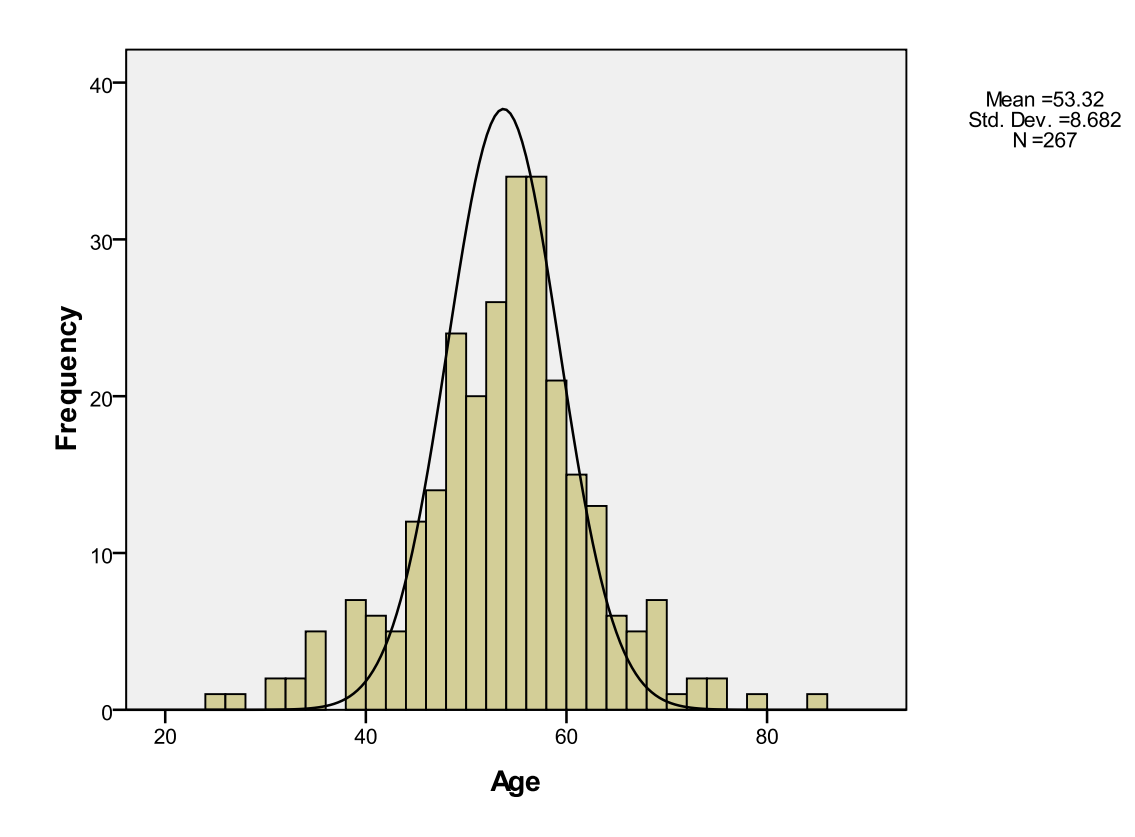

#### Histogram

- Selepas itu klik pada menu EDIT>COPY (atau CTRL+C). Klik pada TASKBAR untuk pergi ke WORD . Klik pada EDIT>PASTE (CTRL+V). Boleh juga pilih PASTE SPECIAL, pastikan jenis FORMATTED RTF/DOC yang dipilih.
- Yang ditampal itu mempunyai sama sifat seperti imej yang lain. Jika ingin merubah apa-apa yang tidak kena, harus dilakukan dalam SPSS terlebih dahulu, sebelum ditampal.

5. Bagi menyalin jadual pula, pastikan perisian Excel turut dibuka. Select jadual yang ingin disalin dari tetingkap DATA OUTPUT dengan left-click di atasnya sekali. Akan kelihatan petunjuk merah dikirinya.

|       |        |           | Race    |               |                       |
|-------|--------|-----------|---------|---------------|-----------------------|
|       |        | Frequency | Percent | Valid Percent | Cumulative<br>Percent |
| Valid | CINA   | 17        | 6.4     | 6.4           | 6.4                   |
|       | IBAN   | 3         | 1.1     | 1.1           | 7.5                   |
|       | INDIA  | 24        | 9.0     | 9.0           | 16.5                  |
|       | MELAYU | 223       | 83.5    | 83.5          | 100.0                 |
|       | Total  | 267       | 100.0   | 100.0         |                       |

- 6. Selepas itu klik pada menu EDIT>COPY (atau CTRL+C). Klik pada TASKBAR untuk pergi ke WORD . Klik pada EDIT>PASTE (CTRL+V). Ia akan kelihatan seakan-akan sama seperti dalam DATA OUTPUT. Malangnya tidak boleh diklik langsung, jika diklik, jadual itu akan jadi haru-biru. Jika ingin merubah apa-apa yang tidak kena, harus dilakukan dalam SPSS terlebih dahulu, sebelum ditampal.
- Cara yang lebih baik adalah dengan menggunakan EXCEL . Seperti sebelum ini, select jadual tersebut terlebih dahulu. Tetapi semasa copy, gunakan arahan EDIT>COPY (atau CTRL+C). Gunakan TASKBAR untuk ke EXCEL dan EDIT>PASTE (CTRL+V).

|     |       |          |       |              | ·        |            |                                    |         |
|-----|-------|----------|-------|--------------|----------|------------|------------------------------------|---------|
| D   | 🗃 🖬 🛛 | 🖨 🖪 💞    | አ 🖻 f | 🖁 🝼 🗠        | • C4 • 😫 | 🤹 😴        | f <sub>≈</sub> <mark>A</mark> ↓ Z↓ | 🛍 🔮 🤣   |
| Ari | al    | • 1      | 0 • B | I <u>U</u> ≣ |          | 9 %        | 00. 0.+<br>0.+ 00. e               |         |
|     | F24   | <b>•</b> | =     |              |          |            |                                    |         |
|     | A     | В        | С     | D            | E        | F          | G                                  | H       |
| 1   |       |          |       |              |          |            |                                    |         |
| 2   |       | Anaemia  |       |              |          |            |                                    |         |
| 3   |       |          |       | Frequency    | Percent  | Valid Perc | Cumulative                         | Percent |
| 4   |       | Valid    | No    | 196          | 89.90826 | 89.90826   | 91.74312                           |         |
| 5   |       |          | Yes   | 18           | 8.256881 | 8.256881   | 100                                |         |
| 6   |       |          |       | 4            | 1.834862 | 1.834862   | 1.834862                           |         |
| 7   |       |          | Total | 218          | 100      | 100        |                                    |         |
| 3   |       | Total    |       | 218          | 100      |            |                                    |         |
| 3   |       |          |       |              |          |            |                                    |         |
| 0   |       |          |       |              |          |            |                                    |         |
| 1   |       |          |       |              |          |            |                                    |         |

8. Ubahsuai dengan menggunakan arahan EXCEL yang biasa. Select semula jadual ini di dalam EXCEL, COPY dan barulah di PASTE di dalam WORD.

## Select And Deselect Case

Jika anda mahu menganalisa kes-kes yang terpilih sahaja dalam SPSS, anda boleh melakukanya dengan menggunakan kaedah select and deselect case. Caranya seperti berikut dalam SPSS:

, ,

- 1. Buka file Kajian DM.sav
- 2. Klik Data>Select case

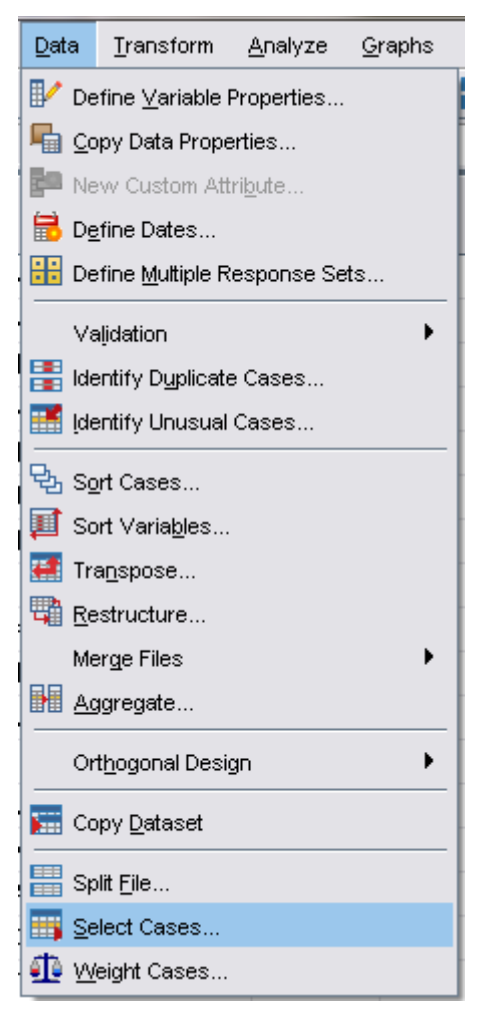

3. Menu select case akan keluar.

| erect cases                                | Select  All cases  If gondition is satisfied  If  Rangom sample of cases  Sample  Based on time or case range  Range  Use filter variable:   Output  Eiter out unselected cases  Cgpy selected cases to a new dataset  Dataget name: Delete unselected cases |  |  |  |
|--------------------------------------------|----------------------------------------------------------------------------------------------------|--|--|--|
| Current Status: Do not filter cases        |                                                                                                    |  |  |  |
| OK <u>P</u> aste <u>R</u> eset Cancel Help |                                                                                                    |  |  |  |

- 4. Pilih If Condition is statisfied.
- 5. Pilih variabel level dalam panel sebelah kiri dan tekan anak panah kecil antaranya untuk dimasukkan kedalam dialog box.
- Anda mesti bijak dalam mengatur formula. Apa yang anda kehendaki sekarang adalah anda akan menganalisa pesakit yang level HbA1c <u>></u>10.0 sahaja. Oleh yang demikian anda terpaksa menyisihkan data yang pesakit yang <10.0.</li>
- 7. untuk itu variable level >= 10 adalah formula yang sesuai untuk itu.

| Select Cases: If                                                                                                    |                                                                                                    | X       |
|----------------------------------------------------------------------------------------------------|----------------------------------------------------------------------------------------------------|---------|
| Image: Sex         Image: Sex         Image: Sex | Image: evel >= 10         Image: evel >= 123         Image: evel >= 123         Image: evel >= 123         Image: evel >= 123         Image: evel >= 123         Image: evel >= 123         Image: evel >= 123         Image: evel >= 123         Image: evel >= 123         Image: evel >= 123         Image: evel >= 123         Image: evel == 123         Image: evel == 123         Im | iables: |
|                                                                                                    |                                                                                                    |         |

- 8. Klik continue>ok
- 9. Kita akan melihat tanda / bagi kes-kes yang tidak akan dimasukkan dalam analisa.

| Eile    | <u>E</u> dit   | <u>⊻</u> iew <u>D</u> ata <u>T</u> ransform | <u>A</u> nalyze <u>G</u> | raphs <u>U</u> tilities Ado | 3-g | Kes ini t | idak aka | n     |
|---------|----------------|---------------------------------------------|--------------------------|-----------------------------|-----|-----------|----------|-------|
| 😕 🖥     | l 🔔            | 📴 👆 💏 🕌 🎼                                   | ? 🊧 🔸                    | 1 📩 🔡 🏛 📷                   | R   | dimasul   | kan dala | am    |
| 1 : Rac | e              | MELAYU                                      |                          |                             |     | analisa   | anda     |       |
|         |                | Nama                                        | ID                       | Age                         | Se  | Race      | Performe | level |
|         |                |                                             |                          |                             | х   |           | dt       |       |
|         | 1              | ATIFAH BINTI                                | 5608280                  | 54                          | Ρ   | MELAYU    | 39630    | 7.8   |
|         | 2              | . SALLEH BIN                                | 2805230                  | 59                          | L   | MELAYU    | 39630    | 10.0  |
|         | 3              | UTERI MARSIT                                | 4009010                  | 57                          | Ρ   | MELAYU    | 39630    | 14.0  |
|         | 4              | AINAB BINTI                                 | 5009020                  | 57                          | L   | MELAYU    | 39630    | 16.0  |
|         | 5              | AHARI BIN AB                                | 7310030                  | 59                          | Р   | MELAYU    | 39631    | 9.0   |
|         | 6              | ORIJAH BINTI                                | 5701010                  | 54                          | Р   | MELAYU    | 39632    | 11.0  |
|         | 7              | M KEE SWEE                                  | 6212220                  | 51                          | L   | CINA      | 39635    | 7.0   |
|         | 8              | ZEMI BIN KAS                                | 5509200                  | 57                          | L   | MELAYU    | 39635    | 8.0   |
|         | <del>9</del> 9 | _он кон                                     | 4112030                  | 47                          | L   | CINA      | 39635    | 8.0   |
| ·       | 10             | DHARI BIN AL                                | 4808050                  | 58                          | Р   | MELAYU    | 39635    | 7.2   |
| ·       | 11             | AHANA BINTI                                 | 5904270                  | 58                          | Р   | MELAYU    | 39635    | 9.0   |
| · ·     | 12             | BDUL RASID B                                | 5501020                  | 54                          | L   | MELAYU    | 39637    | 10.0  |
|         | 13             | ZLINATUN AMA                                | 5411160                  | 45                          | Р   | MELAYU    | 39637    | 10.0  |
| ŕ       | 14             | AHAT BIN HAJ                                | 3210190                  | 55                          | L   | MELAYU    | 39637    | 11.0  |
| ŕ       | 15             | OHAMMAD IQBA                                | 5805090                  | 67                          | L   | MELAYU    | 39637    | 10.0  |
|         | 16             | ARIDAH BINTI                                | 6603110                  | 54                          | Ρ   | MELAYU    | 39638    | 6.6   |
| ·       | 17             | AJAN                                        | 5812180                  | 55                          | Ρ   | INDIA     | 39638    | 5.0   |
|         | 18             | BU SAMAH BIN                                | 5106140                  | 53                          | L   | MELAYU    | 39644    | 8.0   |
|         | 19             | OHD ZAINI BI                                | 4711040                  | 61                          | L   | MELAYU    | 39644    | 6.0   |
|         | 20             | ZIZAH BINTI                                 | 5307179                  | 38                          | L   | MELAYU    | 39645    | 9.0   |
|         | 21             | AT YUNUS BIN                                | 5201100                  | 63                          | L   | MELAYU    | 39645    | 6.9   |
| شـــــا | 22             | AKARIAH BIN                                 | 5905320                  | 60                          | L   | MELAYU    | 39645    | 7.0   |
| 1       | 23             | ITI AYUM BIN                                | 5405100                  | 47                          | L   | MELAYU    | 39646    | 12.0  |
| ,<br>   | 24             | DHARIAH BINT                                | 6104010                  | 45                          | L   | MELAYU    | 39649    | 7.4   |

 Perlu diingat bahawa anda dikehendaki deselect semula untuk menjalankan analisa lain. Klik Data->Select Case->Click button Reset.

# Lampiran: Kesesuaian Ujian Statistik Dengan Jenis Variabel

Sebagaimana yang diajar sebelum ini, secara amnya terdapat 2 jenis variabel utama iaitu variabel kualitatif (kategorikal) dan kuantitatif (numerikal; diskret & selanjar). Apabila kita ingin menguji hubungan antara 2 variabel (analisa bivariat), jenis ujian yang dilakukan bergantung kepada jenis variabel yang ingin diuji. Berikut adalah panduan am tentang jenis ujian yang boleh dilakukan, berdasarkan jenis variabel yang ingin diuji bagi bagi analisa bivariat. lanya dibahagikan kepada ujian parametrik (data bertabur normal) dan ujian non-parametrik (data tidak bertabur normal);

## Jadual ujian parametrik bivariat

| Variabel 1                | Variabel 2              | Kriteria                                                                                                    | Jenis Ujian                                     |
|---------------------------|-------------------------|----------------------------------------------------------------------------------------------------|-------------------------------------------------|
| Kualitatif                | Kualitatif              | Saiz sampel > 20 dan tiada nilai jangkaan yang<br>kurang dari 5                                                                       | Ujian X <sup>2</sup>                            |
| Kualitatif<br>Dikotomus   | Kualitatif<br>Dikotomus | Saiz sampel > 30                                                                                                    | Ujian X <sup>2</sup>                            |
| Kualitatif<br>Dikotomus   | Kualitatif<br>Dikotomus | Saiz sampel > 40 tetapi salah satu dari nilai<br>jangkaan < 5                                                                         | Ujian X <sup>2</sup> dengan<br>pembetulan Yates |
| Kualitatif<br>Dikotomus   | Kuantitatif             | Data bertabur normal                                                                                                    | Ujian t Student                                 |
| K.ualitatif<br>Polinomial | Kuantitatif             | Data bertabur normal                                                                                                    | ANAVA                                           |
| Kuantitatif               | Kuantitatif<br>(paired) | Ukuran berulang pada individu yang sama dan<br>perkara yang sama (e.g. tahap Hb sebetum dan<br>selepas rawatan). Data bertabur noimal | Ujian T berpasangan (paired<br>T test)          |
| Kuantitatif<br>selanjar   | Kuantitatif<br>selanjar | Data bertabur normal                                                                                                    | Korelasi Pearson &<br>regresi linear            |

## Jadual ujian non-pararnetrik bivariat

| Variabel 1               | Variabel 2                            | Kriteria                                                                | Jenis Ujian                                                         |
|--------------------------|---------------------------------------|-------------------------------------------------------------------------|---------------------------------------------------------------------|
| Kualitatif<br>Dikotomus  | Kualitatif<br>Dikotomus<br>(Unpaired) | Saiz sampel < 20 atau < 40 tetapi satah satu dari<br>nilai jangkaan < 5 | Ujian Fisher Exact Test                                             |
| Dikotomus                | Dichotomous<br>(Paired)               | Data tidak bertabur normal                                              | McNemar chi-square test                                             |
| Kualitatif<br>Dikotomus  | Kuantitatif                           | Data tidak bertabur normal                                              | Ujian hasil tambah pangkat<br>Wilcoxon atau Ujian U<br>Mann-Whitney |
| Kualitatif<br>Polinomial | Kuantitatif                           | Data tidak bertabur normal                                              | Ujian ANAVA satu hala<br>Kruskal-Wallis                             |
| Kuantitatif              | Kuantitatif                           | Ukuran berulang pada individu yang sama dan perkara yang sama           | Ujian pangkat bertanda<br>Wilcoxon                                  |
| Kuantitatif<br>selanjar  | Kuantitatif<br>selanjar               | Data tidak bertabur normal                                              | Korelasi pangkat<br>Spearman/Kendall                                |